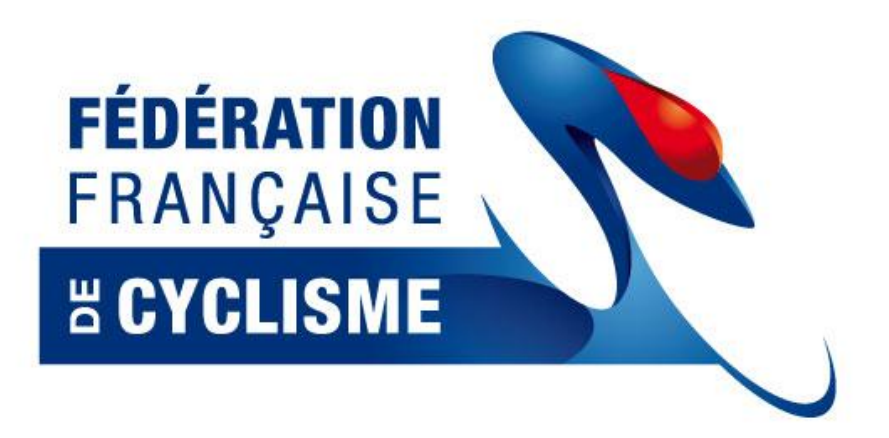

# CicleWeb v1

# **Documentation Club**

16/10/2012

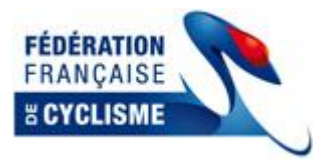

| 1.1 | 1 Principes généraux et périmètre fonction   | nel3   |
|-----|----------------------------------------------|--------|
| 1-  | 1-1 Accès                                    |        |
| 1-2 | 1-2 Informations techniques                  |        |
| 1-3 | 1-3 Conseils d'utilisation                   |        |
| 1-4 | 1-4 Codes de présentation                    | 3      |
| 1-  | 1-5 Ergonomie                                | 4      |
| 1-0 | 1-6 Définition                               | 4      |
| 1-  | 1-7 Liste des fonctions - Périmètre fonctior | nnel 4 |
| 2 F | Procédures de demande de licence             | 5      |
| 2-2 | 2-1 Connexion                                | 5      |
| 2-2 | 2-2 Demande de Ré-affiliation                | 6      |
| 2-3 | 2-3 Renouvellement de licence                |        |
| 2-4 | 2-4 Nouveau licencié                         |        |
| 2-  | 2-5 Impression des pré-imprimés              |        |

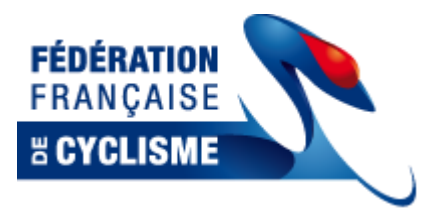

# 1.1 Principes généraux et périmètre fonctionnel

Cicleweb est le nouvel outil de la FFC et de ses membres mis au point pour permettre la gestion des licences débutant par la demande de licence effectuée par le club, jusqu'à sa validation puis son édition par le Comité Régional.

## 1-1 Accès

 Cicleweb est une application web, à ce titre elle est accessible depuis n'importe quel ordinateur connecté à internet à partir de l'url suivante : http://cicleweb.ffc.fr

# 1-2 Informations techniques

 Cicleweb utilise un module dédié à la génération de document (Export de données, création des documents « Pré-imprimés de licence ». Ce module ne génère qu'un seul document à la fois afin d'éviter que les ressources du serveur ne soit saturées. Dans le même esprit, les travaux « couteux » en ressource seront exécutés pendant la nuit.

# 1-3 Conseils d'utilisation

- Les navigateurs testés sont Internet Explorer, Firefox et Chrome. Si vous rencontrez un bug, assurez-vous d'utiliser un de ces logiciels.
- De façon générale, il faut toujours utiliser les contrôles de l'application : L'utilisation du bouton « page précédente » du navigateur est à proscrire, tout comme celle du bouton « rafraichir ».
- Dans la même veine, ne pas fermer les fenêtres avec la croix disponible dans le coin supérieur droit : utiliser le bouton fermer disponible dans les fenêtres

# 1-4 Codes de présentation

- Dans les formulaires à saisir, les champs en rouge doivent être renseignés obligatoirement
- Dans les formulaires à saisir, les champs en violets sont facultatifs

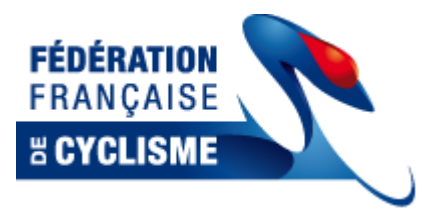

# 1-5 Ergonomie

- Les paramètres des zones de recherches sont mémorisés pour les connexions ultérieures. Il faut donc bien penser à réinitialiser les filtres pour effectuer certaines recherches après une déconnexion/reconnexion.
- Dans les zones de recherche, vous pouvez taper le début d'un nom recherché (Ex : Pour le club AC LAUTERBOURG, vous pouvez rechercher en saisissant « AC », aucun résultat ne sera renvoyé si vous cherchez « LAUTER »)
- Si une fiche de licencié n'est pas ouvrable, elle est en dehors de votre « périmètre », restreint à votre effectif par défaut.

## 1-6 Définition

- Structure : Une structure est une entité qui regroupe plusieurs individus. A ce jour, les structures gérées dans l'outil sont les Clubs, les Comités Régionaux et Départementaux ainsi que les Fédérations
- Tableau de bord : Ensemble de données instantanées
- Export : Extraction de données « brutes » de l'application
- Edition : Modèles de documents que l'application remplit avec les données sélectionnées

# 1-7 Liste des fonctions - Périmètre fonctionnel

A ce jour voici la liste des fonctions disponibles pour un Club :

- Consultation de ses licenciés (sur plusieurs années)
- Export de ses licenciés
- Consultation de fiches clubs (Coordonnées, Bureau, Tableau de bord)
- Modification de sa propre fiche club
- Création de la demande de ré-affiliation du club
- Création de la demande de renouvellement de licence d'un licencié de l'année précédente
- Création de la demande de licence d'un nouveau licencié
- Gestion de plusieurs comptes utilisateurs pour accéder à l'outil

A ce jour ensemble des fonctions non traitées dans l'outil Cicleweb :

- Demande d'Affiliation (pour un nouveau club)
- Renouvellement d'un coureur qui mute
- Demande de licence Professionnelle (Coureur ou Encadrement)

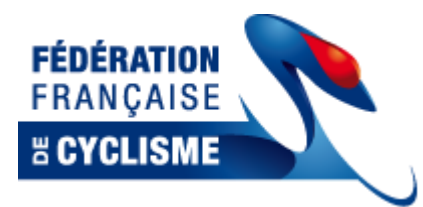

# 2 Procédures de demande de licence

Cette procédure est composée de 3 parties :

- La connexion sur l'outil
- La demande de ré-affiliation du club (A faire avant toute demande de licence)
- La demande de renouvellement des licenciés 2012 sur l'année 2013

## 2-1 Connexion

Ouvrir un navigateur et se rendre sur l'adresse suivante :

http://cicleweb.ffc.fr

La page de connexion apparait :

| Identification  |  |  |  |  |  |  |
|-----------------|--|--|--|--|--|--|
| Code d'accès :  |  |  |  |  |  |  |
| Mot de passe :  |  |  |  |  |  |  |
|                 |  |  |  |  |  |  |
| Valider Annuler |  |  |  |  |  |  |
|                 |  |  |  |  |  |  |

Le code d'accès et le mot de passe par défaut pour votre club sont les mêmes que ceux de l'espace engagement. (Vous pouvez modifier ce mot de passe ou créer de nouveaux codes d'accès une fois connecté dans la section « utilisateur »

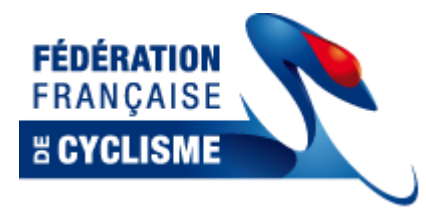

# 2-2 Demande de Ré-affiliation

Une fois connecté, vous arrivez sur l'écran d'accueil.

Cliquez sur structure dans le menu en haut de page, puis ouvrir ma structure :

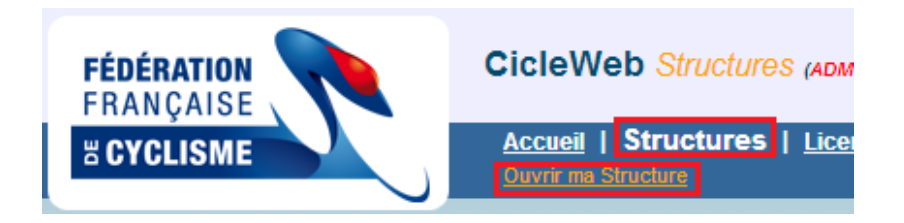

La fiche de votre Club s'ouvre, cliquez sur le bouton « Ré-affilier le club pour la saison 2013 » :

| Etat                                                                                             |                                                 | Description de la                                 | a structure (1845)                         |             |  |  |
|--------------------------------------------------------------------------------------------------|-------------------------------------------------|---------------------------------------------------|--------------------------------------------|-------------|--|--|
| Club<br>Affiliation : 2012<br>Etat : O<br>Nb Lic. : 15                                           | Code : (<br>Type : <b>CLUB</b><br>Téléphone : ( | Nom : Région : <b>03 - CR Pays</b><br>Télécopie : | de la Loire de la FFC Départem<br>Mobile : | nent : 0    |  |  |
| Menu                                                                                             |                                                 | Coordo                                            | onnées                                     |             |  |  |
| Coordonnées<br><u>Compléments</u>                                                                | Numéro :<br>Libellé :                           |                                                   | Sigle :                                    |             |  |  |
| <u>Bureau</u>                                                                                    | Adresse ligne 1 :<br>Adresse ligne 2 :          |                                                   | Burger distributeur :                      |             |  |  |
| <u>Activites</u><br>Documents et Fichiers                                                        | Code postal :                                   |                                                   | Bureau distributeur :                      |             |  |  |
| <u>Comptes clubs</u>                                                                             | Pays : Fi                                       | RA                                                | vile.                                      |             |  |  |
| <u>Utilisateurs</u>                                                                              | Téléphone 1 :<br>Téléphone 2 :                  |                                                   | Télécopie :<br>Mobile :                    |             |  |  |
| <u>Club/Etat</u>                                                                                 | Libellé Affiliation :                           |                                                   |                                            |             |  |  |
| Tableau de bord<br><u>Etat Licences - 2013</u>                                                   | Email :<br>Site Web :                           |                                                   |                                            |             |  |  |
| <u>Liste des Licenciés - 2013</u><br><u>Liste des Diplômes - 2013</u><br>Liste des Commis - 2013 | Remarques :                                     |                                                   |                                            |             |  |  |
|                                                                                                  | NPAL: N                                         | on ( N'est Plus à l'Adresse Indiquée)             |                                            |             |  |  |
|                                                                                                  | Plan : <u>Rue Ville Département</u>             |                                                   |                                            |             |  |  |
| Historique<br>-Modifications                                                                     |                                                 |                                                   |                                            |             |  |  |
|                                                                                                  |                                                 | Réaffiler le Club pour la Saison 2013             | Modifier les coordonées                    | <u>Fern</u> |  |  |

Compléter les différents éléments demandés afin de valider votre demande de ré-affiliation. (Attention, le comité ne validera l'affiliation qu'à réception des documents habituels)

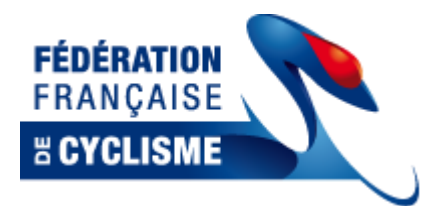

Saisissez (ou vérifiez) tout d'abord les coordonnées de la structure :

| Régioi<br>Départemen  | n: 03<br>t: 085  | Nom de la région:<br>Nom du département : | CR Pays de la Loire de la FFC<br>CDC Vendée de la FFC |
|-----------------------|------------------|-------------------------------------------|-------------------------------------------------------|
| Club<br>Libellé       | : 0385032        | Affiliation pour la saison :<br>Sigle :   | 2013: Dernière Aff. (2012)                            |
| Adresse               | Bureau Activités | Validation                                | <►                                                    |
|                       | Coordonnées de   | la personne                               |                                                       |
| Adresse 1 :           | · ·              |                                           |                                                       |
| Adresse 2 :           |                  |                                           |                                                       |
| Complément :          |                  |                                           |                                                       |
| Bureau distributeur : |                  |                                           |                                                       |
| Code Postal 🔍 🖉 :     |                  | Ville :                                   |                                                       |
| Pays 🔍 🖉 :            | FRA FRANCE       |                                           |                                                       |
| Téléphone :           | -                | Télécopie :                               |                                                       |
| Téléphone :           |                  | Mobile :                                  |                                                       |
| E-Mail :              |                  |                                           |                                                       |
| Site Web :            |                  |                                           |                                                       |
| Commentaire :         |                  |                                           |                                                       |
|                       | Suivant A        | nnuler                                    |                                                       |

Puis faites « suivant »

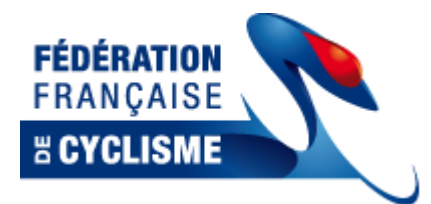

Saisissez la composition du bureau :

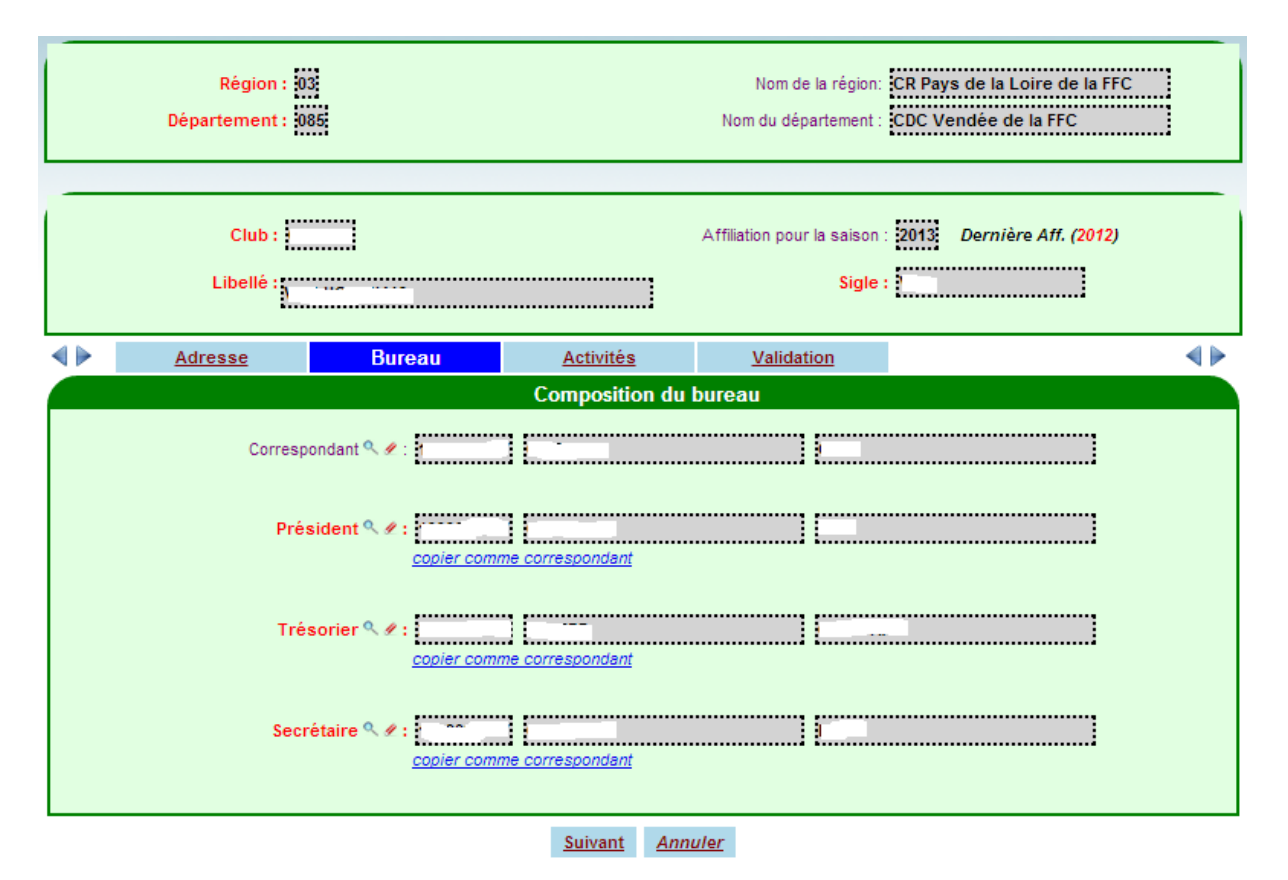

Puis faites « suivant »

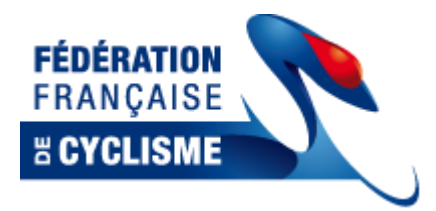

### Saisissez les activités :

| Région:<br>Département:                                                                                                    | 3<br>85                                                                                              |                  | Nom de la région:<br>Nom du département :                                            | CR Pays de la Loire de la FFC<br>CDC Vendée de la FFC |
|----------------------------------------------------------------------------------------------------|----------------------------------------------------------------------------------------------------|------------------|--------------------------------------------------------------------------------------|-------------------------------------------------------|
| Club : Club : Cl |                                                                                                    |                  | Affiliation pour la saison :<br>Sigle :                                              | 2013 Dernière Aff. (2012)                             |
| Adresse                                                                                                    | Bureau                                                                                               | Activités        | Validation                                                                           | ∢ ►                                                   |
|                                                                                                    | Route Cyclo-Cross Trial Free-Style Cyclisme en salle Club neutre Vélo-couché Club Neutre Prioritaire | Les activités du | ✓ Piste<br>✓ VTT<br>BMX<br>Polo-Velo<br>Cyclisme pol<br>Ecole de Vél<br>Label d'exce | ur tous<br>o<br>Illence Ecole de Vélo                 |

Puis faites « suivant »

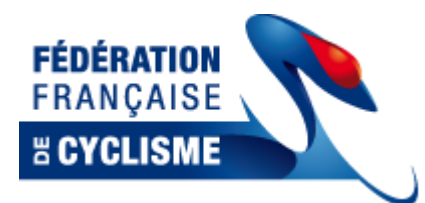

Valider votre demande de ré-affiliation en cliquant sur « Valider » :

| Club : Affiliation pour la saison : 2013 Dernière Aff. (2012)   Libellé : Sigle :     Adresse Bureau Activités     Validation     Validation     Image: Commentaire sur l'affiliation :   Commentaire sur l'affiliation :                                                                                                |                                                                                                    | Région :<br>Département : 1 | 33     |           | Nom de la région:<br>Nom du département : | CR Pays de la Loire de la FFC<br>CDC Vendée de la FFC |  |  |  |
|----------------------------------------------------------------------------------------------------|----------------------------------------------------------------------------------------------------|-----------------------------|--------|-----------|-------------------------------------------|-------------------------------------------------------|--|--|--|
| Adresse       Bureau       Activités       Validation         Validation         Validation         Image: Second colspan="2">Fiche d'affiliation incomplète         Image: Second colspan="2">Affiliation non payée         Image: Second colspan="2">Mise en attente techmique         Commentaire sur l'affiliation : |                                                                                                    | Club :<br>Libellé :         |        |           | Affiliation pour la saison sigle :        | 2013 Dernière Aff. (2012)                             |  |  |  |
| Validation         Fiche d'affiliation incomplète         Affiliation non payée         Abonnement France Cycliste non payée         Mise en attente techmique         Commentaire sur l'affiliation :                                                                                                    | <►                                                                                                    | Adresse                     | Bureau | Activités | Validation                                |                                                       |  |  |  |
|                                                                                                    | Validation         Fiche d'affiliation incomplète         Affiliation non payée         Abonnement France Cycliste non payée         Mise en attente techmique         Commentaire sur l'affiliation : |                             |        |           |                                           |                                                       |  |  |  |

Vérifier les éventuels messages d'erreur, puis fermer la fiche club.

A ce stade, si tout s'est bien passé, le système a enregistré votre intention de vous ré-affilier pour 2013 et va donc vous permettre de saisir vos demandes de licence 2013

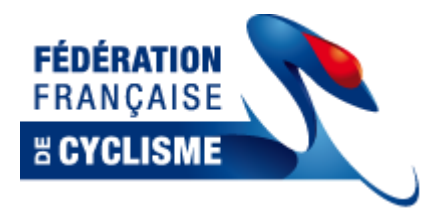

# 2-3 Renouvellement de licence

## Prérequis : Avoir valider votre demande de ré-affiliation Club (2.2)

Se rendre sur l'onglet « Licence » :

| <b>FÉDÉRATION</b><br>FRANÇAISE   |      | Cicle          | Web Li                                    | icences (ADM                                    | :Club:0385032)                   |                            |                |                               |            |           |        |               |                                |
|----------------------------------|------|----------------|-------------------------------------------|-------------------------------------------------|----------------------------------|----------------------------|----------------|-------------------------------|------------|-----------|--------|---------------|--------------------------------|
| # CYCLISME                       |      | Accu<br>Ajoute | <u>eil</u>   <u>Struc</u><br>er une Nouve | <u>tures</u>   <u>Lice</u><br>lle Licence   Exp | nces Expo<br>porter la liste des | orts/Editions<br>Personnes | <u>Enqaqem</u> | <u>ent Web</u>   <u>Quitt</u> | <u>ter</u> |           |        |               |                                |
|                                  |      |                |                                           |                                                 |                                  |                            |                |                               |            |           |        |               |                                |
|                                  |      |                | Nip :                                     |                                                 | N° Licen                         | ce :                       | N              | lº Uci :                      |            | Npai :    |        | Dernière Aff. | : 2013,2012                    |
|                                  |      |                | Nom :                                     |                                                 | Préno                            | m :                        |                | Sexe :                        | 🔻 Da       | te Nai. : |        | Statut        | :                              |
|                                  |      |                | Type :                                    | •                                               | Catégo                           | ie :                       | - Disc         | ipline :                      | - D        | iplôme :  | -      | Nationalité 🔍 | :                              |
|                                  |      |                | Club 🔍 : 0                                | 385032                                          | Département                      | ۹.:                        | Regi           | on 🤍 :                        | No         | n Club :  |        | Code Postal   | :                              |
|                                  |      |                |                                           | Lic. en cours                                   |                                  |                            |                |                               |            |           |        |               |                                |
| Placer le filtre de mon Club 🧳 🔍 |      |                |                                           |                                                 |                                  |                            |                |                               |            |           |        |               |                                |
|                                  |      |                |                                           |                                                 |                                  |                            |                |                               |            |           |        |               |                                |
| Nip                              | Туре | Nom et Pré     | nom                                       | Nº Lic.                                         | Saison                           | С.Туре                     | Categorie      | Discipline                    | Sexe       | Date Nai. | Nation | Poste         | Ville                          |
| <i>p</i>                         | CLUB | <u>c</u>       |                                           | 0                                               | <u>2012</u>                      | LOIS                       | Pass'Cy        | Route                         | M          |           | FRA    |               | £77777777777777777777777777777 |
|                                  | CLUB | D              |                                           | 0                                               | 2012                             | LOIS                       | Pass'Cy        | Route                         | M          |           | FRA    |               |                                |

Noter que par défaut vous êtes positionnés sur les licenciés de votre club des saisons 2012 ET 2013.

Les licenciés de la saison 2012 considérée comme passée voient l'année de leur saison affichée en rouge : 2012

Les licenciés avec licence valide en 2013 voient l'année de licence affichée en vert : 2013

Les licenciés ayant fait une demande de licence 2013 qui n'est pas encore validée par le comité voient la saison s'afficher en vert, italique avec un astérisque : 2013\*

Ce code couleur vous permet de repérer facilement les licenciés pour lesquels la demande de licence est à faire.

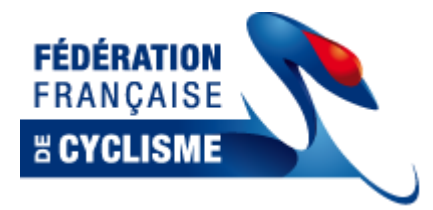

Pour renouveler la licence, cliquer sur la petite loupe en début de ligne pour ouvrir la fiche d'un licencié 2012 :

| Code club :<br>Code région : 03                                                                                                    |                           |                 | Nom Clu<br>Nom Régio              | nb : VC LUCONNAIS<br>n : CR Pays de la Loi | re de la FFC |  |  |  |
|----------------------------------------------------------------------------------------------------|---------------------------|-----------------|-----------------------------------|--------------------------------------------|--------------|--|--|--|
| N <sup>ª</sup> Nip :<br>Nom :<br>Sexe :                                                                                                    | mme 💿 Femme<br>FRANCE     | ]               | № U<br>Prénor<br>Date de naissanc | ci: 1                                      |              |  |  |  |
| ✓ ► Identité                                                                                                    | <u>Catégorie</u>          | Demande Cl      | ub                                |                                            | <            |  |  |  |
|                                                                                                    | C                         | Coordonnées de  | e la personne                     |                                            |              |  |  |  |
| Adresse 1 :                                                                                                    |                           |                 | Adresse 2 :                       |                                            |              |  |  |  |
| Complément :                                                                                                    |                           |                 | Bureau distributeur :             |                                            |              |  |  |  |
| Code Postal / Ville 🔍 🖉 :                                                                                                    | •                         |                 | Pays 🔍 🖉 :                        | FRA France                                 |              |  |  |  |
| Táláphana i                                                                                                    |                           |                 | Tálácania                         |                                            |              |  |  |  |
| Telephone .                                                                                                    |                           |                 | relecopie.                        |                                            |              |  |  |  |
| Telephone :                                                                                                    |                           |                 | Mobile :                          |                                            |              |  |  |  |
| E-Mail :                                                                                                    |                           |                 |                                   |                                            |              |  |  |  |
| <ul> <li>Liste Rouge</li> <li>Souhaite recevoir des offres commerciales de la part de la FFC</li> <li>Souhaite recevoir des offres commerciales de la part de ses partenaires</li> </ul> |                           |                 |                                   |                                            |              |  |  |  |
|                                                                                                    | sounaite recevoir des onr | es commerciales | o de la part de ses pa            | in terraines                               |              |  |  |  |
| Commentaire :                                                                                                    |                           |                 |                                   |                                            |              |  |  |  |
|                                                                                                    |                           |                 |                                   |                                            |              |  |  |  |
|                                                                                                    |                           | Suivant 4       | Annuler                           |                                            |              |  |  |  |

Mettez à jour ce qui doit l'être au niveau des coordonnées du licencié, puis faites « Suivant ».

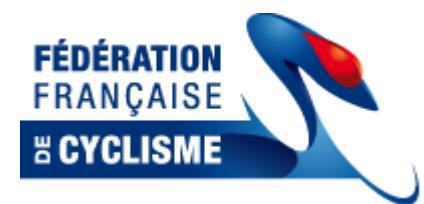

Vérifier que la catégorie et la discipline correspond au choix du licencié et aux restrictions imposées par le règlement :

| ∢ ▶ | <u>Identité</u> | Catégorie                                              | Demande Club          |           | ∢ ► |
|-----|-----------------|--------------------------------------------------------|-----------------------|-----------|-----|
|     |                 |                                                        | Catégorie             |           |     |
|     | Sous            | Catégorie minimum imposée<br>Catégorie minimum imposée | Aucune                |           |     |
|     |                 | Type de licence                                        | (LOIS) - Cyclisme pou | ır Tous 💌 |     |
|     |                 | Catégorie de licence                                   | Pass'Cyclisme Open    | (89€)     |     |
|     |                 | Sous Catégorie de licence                              | : D1                  | •         |     |
|     |                 | Displine de la licence                                 | Route                 |           |     |
|     |                 |                                                        |                       |           |     |
|     |                 |                                                        | Suivant Annule        | er        |     |

Passez à la dernière étape en cliquant sur « suivant » :

| ∢ ► | <u>Identité</u> | <u>Catégorie</u>                                                                                | Demande Club                                              |                                 | ∢ ►                  |
|-----|-----------------|-------------------------------------------------------------------------------------------------|-----------------------------------------------------------|---------------------------------|----------------------|
|     |                 |                                                                                                 | Demande Club                                              |                                 |                      |
|     |                 | Document à retourne<br>- Demande de Licence<br>- Additif à la demande d<br>- Certificat médical | r signés au CR Document à r<br>: licence - Bulletin d'adh | retourner à l'assureur<br>ésion |                      |
|     |                 | Mode                                                                                            | d'envoi : Impression 💌                                    |                                 |                      |
|     | Certificat r    | nédical :<br>Date d'établ                                                                       | ssement :                                                 |                                 |                      |
|     |                 | Abonnement France                                                                               | Cyclisme : Non 💌 (51€)                                    |                                 |                      |
|     | Individuell     | e accident :                                                                                    | Refus IA : Non 💌                                          |                                 |                      |
|     |                 | Document Transn                                                                                 | is au CR : Non 💌                                          |                                 |                      |
|     |                 |                                                                                                 |                                                           |                                 | Tarif licence : 89 € |
|     |                 |                                                                                                 | Valider Annuler                                           |                                 |                      |

Préciser la prise de la France Cycliste ou le refus de l'IA le cas échéant.

La case « Document Transmis au CR » n'est pas prise en compte par le système, ni par le CR. Elle vous permet juste de noter une information dans le système pour vous souvenir si l'action a été faite ou non la prochaine fois que vous ouvrirez la demande.

Une fois que la saisie est conforme à ce qui est souhaité, cliquez sur « Valider » : la licence n'apparait plus en 2012 mais en 2012\* et vous pouvez passer à l'édition des demandes de licence 2013.

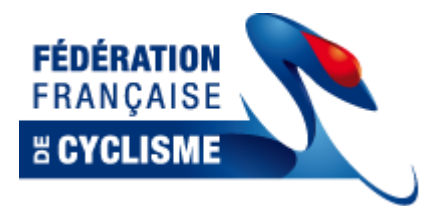

L'édition des demandes se passe dans le menu « Exports/Editions » :

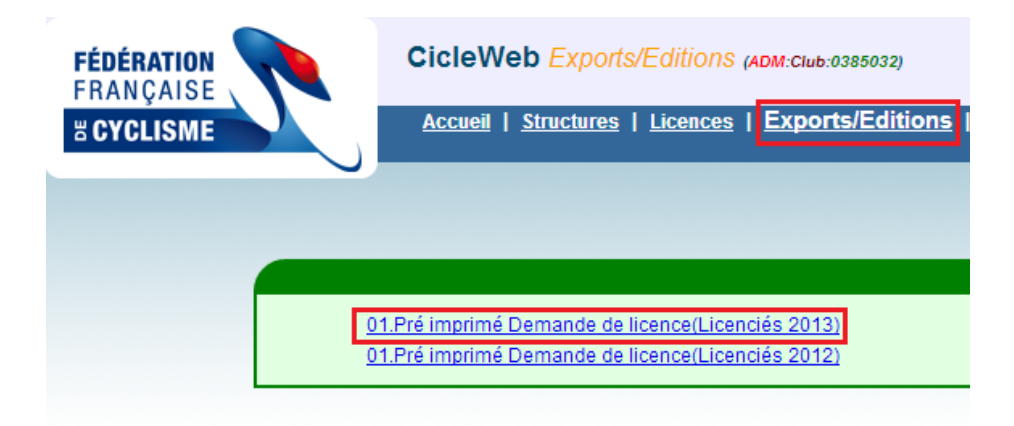

Sélectionnez l'état « Pré-imprimé demande de licence (licencié 2013) » pour générer les demandes de licence des licenciés que vous avez saisis.

(L'état « Pré-imprimé demande de licence (licencié 2013) » vous permet de générer les demandes de licence 2013 basées sur votre effectif 2012.)

|                             | ETAT (Edition)                                    |  |  |  |  |  |  |
|-----------------------------|---------------------------------------------------|--|--|--|--|--|--|
| 01.Pré imprimé 🛙            | 01.Pré imprimé Demande de licence(Licenciés 2013) |  |  |  |  |  |  |
|                             |                                                   |  |  |  |  |  |  |
| Votre Sélection             |                                                   |  |  |  |  |  |  |
| Club :                      | 0385032                                           |  |  |  |  |  |  |
| Groupe Sportif :            |                                                   |  |  |  |  |  |  |
| Sexe :                      |                                                   |  |  |  |  |  |  |
| Catégorie :                 | <b>v</b>                                          |  |  |  |  |  |  |
| Discipline :                |                                                   |  |  |  |  |  |  |
| N° Nip :                    |                                                   |  |  |  |  |  |  |
| Nº Licence :                |                                                   |  |  |  |  |  |  |
| Nom :                       |                                                   |  |  |  |  |  |  |
| Prénom :                    |                                                   |  |  |  |  |  |  |
| Demande à faire seulement : | Oui 💌                                             |  |  |  |  |  |  |
|                             |                                                   |  |  |  |  |  |  |
| Format du résultat          |                                                   |  |  |  |  |  |  |
| PDF                         |                                                   |  |  |  |  |  |  |
|                             | Executer Retour                                   |  |  |  |  |  |  |

Cliquez sur le bouton Exécuter pour lancer la génération des documents.

Attention : la génération ne sera pas nécessairement immédiate. Vous serez informé de la mise en attente éventuelle.

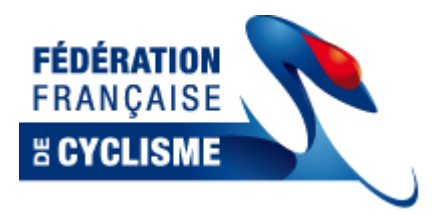

# 2-4 Nouveau licencié

## Prérequis : Avoir valider votre demande de ré-affiliation Club (2.2)

Rappel : Dans le système informatique, un nouveau licencié est une personne qui n'a jamais eu de licence et donc n'existe pas dans le système. Si vous voulez faire une demande de licence pour une personne qui a été licencié depuis 1998, il faut appliquer la procédure de renouvellement (<u>2-3</u>)après avoir retrouvé la fiche de cette personne grâce aux filtres de recherches.

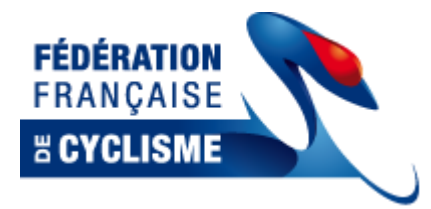

Se rendre sur l'onglet Licence :

| <b>FÉDÉRATION</b><br>Francaise |             | Cic      | leWeb l             | Licences (         | SUP)            |
|--------------------------------|-------------|----------|---------------------|--------------------|-----------------|
| W CVCLISME                     |             | Ac       | <u>cueil   Stru</u> | <u>ictures   L</u> | icences         |
| A GTOLISIME                    |             | Aid      | uter une Nouv       | velle Licence      | Exporter la lis |
|                                |             |          |                     | _                  |                 |
|                                |             |          |                     |                    |                 |
|                                |             |          | Nip :               |                    | N° Lio          |
|                                |             |          | Nom :               |                    | Pr              |
|                                |             |          | Type :              | -                  | Caté            |
|                                |             |          | Club 🤍 :            |                    | Départem        |
|                                |             |          |                     | Mise en Att Te     |                 |
|                                |             |          |                     | mise en All. re    | iun.            |
|                                |             |          |                     |                    |                 |
| Nip                            | Туре        | Nom et P | rénom 🛓             | Nº Lic.            | Saison          |
| $\left  \right\rangle$         | CLUB        |          |                     |                    | 201             |
| $\mathbf{P}$                   | CLUB        |          |                     | 1                  | 2013            |
| $\geqslant$                    | CLUB        |          |                     | 1                  | 2013            |
| $\mathbf{P}$                   | <u>CLUB</u> |          |                     |                    | 201             |
| $\geqslant$                    | <u>CLUB</u> | _        |                     | 1                  | 2013            |
| $\geqslant$                    | <u>CLUB</u> |          |                     | 1                  | 2013            |
| $\geqslant$                    | <u>CLUB</u> |          |                     |                    | <u>201</u>      |
| $\mathbf{P}$                   | <u>CLUB</u> |          |                     | 12                 | 2013            |
| $\mathbf{P}$                   | <u>CLUB</u> |          |                     | 1                  | 2013            |
| $\left  \right\rangle$         | CLUB        |          |                     | 1                  | 2013            |
|                                | CLUB        |          |                     |                    | 2013            |
|                                | CLUB        |          |                     |                    | 2013            |
| <i>"</i>                       | CLUB        |          |                     | 21042000           | 201:            |
|                                |             |          |                     |                    |                 |

Utiliser un des deux boutons « Ajouter une nouvelle licence » disponible à l'écran (Soit sous le menu « Licence » soit sous la liste des licences).

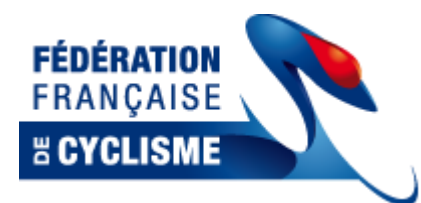

Le formulaire de demande vierge apparait :

|         | /CicleWeb/AppLice                                                                                  | nce_Gestion_Licence.as                                        | px?dfGes=ADDLIC      |                                                                                                    |            |     |
|---------|----------------------------------------------------------------------------------------------------|---------------------------------------------------------------|----------------------|----------------------------------------------------------------------------------------------------|------------|-----|
| icleWe  | b Licence : Aj                                                                                     | out d'une nouvelle                                            | e licence (ADM:Club: | 0167211)                                                                                                    |            |     |
| _       |                                                                                                    |                                                               |                      |                                                                                                    |            |     |
|         | Code club :                                                                                        |                                                               |                      | Nom Club                                                                                                    |            |     |
| C       | ode région :                                                                                       |                                                               |                      | Nom Région                                                                                                    |            |     |
|         |                                                                                                    |                                                               |                      |                                                                                                    |            |     |
|         | Nom :                                                                                              |                                                               |                      | Prénom                                                                                                    |            |     |
| Hatia   | Sexe: 🔘 Ho                                                                                         | omme OFemme                                                   |                      | Date de naissance                                                                                                    |            |     |
| Natio   |                                                                                                    | France                                                        |                      | i                                                                                                    |            |     |
| <►      | Identité                                                                                           | <u>Catégorie</u>                                              | Demande C            | lub                                                                                                    |            | < ► |
|         |                                                                                                    |                                                               | Coordonnées d        | e la personne                                                                                                    |            |     |
|         |                                                                                                    |                                                               |                      |                                                                                                    |            |     |
|         | Adresse 1 :                                                                                        |                                                               |                      | Adresse 2 :                                                                                                    |            |     |
|         | Adresse 1 :<br>Complément :                                                                        |                                                               |                      | Adresse 2 :<br>Bureau distributeur :                                                                                               |            |     |
| Code Po | Adresse 1 :<br>Complément :<br>stal / Ville 🤇 🖋 :                                                  |                                                               |                      | Adresse 2 :<br>Bureau distributeur :<br>Pays � ✔ :                                                                                 | FRA France |     |
| Code Po | Adresse 1 :<br>Complément :<br>stal / Ville & # :<br>Téléphone :                                   |                                                               |                      | Adresse 2 :<br>Bureau distributeur :<br>Pays � & :<br>Télécopie :                                                                  | FRA France |     |
| Code Po | Adresse 1 :<br>Complément :<br>stal / Ville 		 / 		 / 		 / 		 /                                    |                                                               |                      | Adresse 2 :<br>Bureau distributeur :<br>Pays � I :<br>Télécopie :<br>Mobile :                                                      | FRA France |     |
| Code Po | Adresse 1 :<br>Complément :<br>stal / Ville Q & :<br>Téléphone :<br>Téléphone :                    |                                                               |                      | Adresse 2 :<br>Bureau distributeur :<br>Pays <b>S ?</b> :<br>Télécopie :<br>Mobile :                                               | FRA France |     |
| Code Po | Adresse 1 :<br>Complément :<br>stal / Ville Q / 2 :<br>Téléphone :<br>Téléphone :<br>E-Mail :      |                                                               |                      | Adresse 2 :<br>Bureau distributeur :<br>Pays <b>°  «</b> :<br>Télécopie :<br>Mobile :                                              | FRA France |     |
| Code Po | Adresse 1 :<br>Complément :<br>Stal / Ville & & :<br>Téléphone :<br>Téléphone :<br>E-Mail :        | Liste Rouge                                                   | s offres commerciale | Adresse 2 :<br>Bureau distributeur :<br>Pays Q 2 :<br>Télécopie :<br>Mobile :                                                      | FRA France |     |
| Code Po | Adresse 1 :<br>Complément :<br>stal / Ville Q 🖋 :<br>Téléphone :<br>Téléphone :<br>E-Mail :        | Liste Rouge<br>Souhaite recevoir des<br>Souhaite recevoir des | s offres commerciale | Adresse 2 :<br>Bureau distributeur :<br>Pays Q & :<br>Télécopie :<br>Mobile :<br>s de la part de la FFC<br>s de la part de ses par | FRA France |     |
| Code Po | Adresse 1 :<br>Complément :<br>stal / Ville Q ? :<br>Téléphone :<br>E-Mail :<br>Q<br>Commentaire : | Liste Rouge<br>Souhaite recevoir des<br>Souhaite recevoir des | s offres commerciale | Adresse 2 :<br>Bureau distributeur :<br>Pays & # :<br>Télécopie :<br>Mobile :<br>s de la part de la FFC<br>s de la part de ses par | FRA France |     |

Le code club et la région sont automatiquement remplis en tenant compte des paramètre de votre club.

Saisir : Le nom, le prénom, la Date de Naissance, le sexe, la nationalité et l'adresse.

Les autres champs sont facultatifs.

Renseigner l'email vous permettra lorsque la fonction sera en place d'envoyer des documents au licencié.

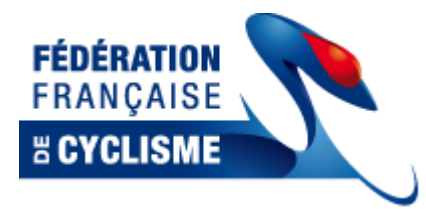

#### Exemple d'une fiche remplie :

| c       | Code club : 0167211<br>Code région : 01              |                             |                         | Nom Clu<br>Nom Régio      | b : SCHWEIGHOUSE SPRINTER CL<br>n : CR Alsace de la FFC | UB |
|---------|------------------------------------------------------|-----------------------------|-------------------------|---------------------------|---------------------------------------------------------|----|
| Nati    | Nom : NOM<br>Sexe : ⊚ Homme<br>onalité ९ ∮ : FRA Fra | : <sup>©</sup> Femme<br>nce | Dat                     | Prénon<br>te de naissance | n: Prénom<br>9: 19/10/1972                              |    |
|         | Identité                                             | <u>Catégorie</u>            | Demande Club            |                           |                                                         | •  |
|         |                                                      |                             | Coordonnées de la p     | ersonne                   |                                                         |    |
|         | Adresse 1 : Numér                                    | o et nom de rue             |                         | Adresse 2 :               |                                                         |    |
|         | Complément :                                         |                             | Bure                    | eau distributeur :        |                                                         |    |
| Code Po | ostal / Ville 🤍 🗶 : <mark>67270</mark>               | ALTECKENDORF                |                         | Pays 🔍 🖉 :                | FRA France                                              |    |
|         | Téléphone :                                          |                             |                         | Télécopie :               |                                                         |    |
|         | Téléphone :                                          |                             |                         | Mobile :                  |                                                         |    |
|         | E-Mail :                                             |                             |                         |                           |                                                         |    |
|         | List                                                 | e Rouge                     |                         |                           |                                                         |    |
|         | Sou                                                  | haite recevoir des of       | fres commerciales de la | part de la FFC            |                                                         |    |
|         | Sou                                                  | haite recevoir des of       | fres commerciales de la | part de ses pa            | rtenaires                                               |    |
|         |                                                      |                             |                         |                           |                                                         |    |

CicleWeb Licence : Ajout d'une nouvelle licence (ADM:Club:0167211)

On peut appuyer sur « Suivant ».

Les erreurs qui peuvent apparaitre sur cette page :

- La personne existe déjà : il est possible que la personne ait été licenciée il y a plusieurs années. Le système ne peut donc pas la « recréer ». Rapprochez-vous de votre Comité pour faire muter le coureur dans votre club et procéder à un renouvellement.
- Erreur sur le Code Postale : Il doit correspondre à un des Codes postaux du comité

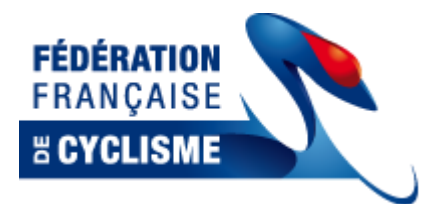

On arrive sur le choix de la catégorie :

| Co<br>Code | de club : 0167211<br>e région : 01 |                                                                                                    |                                   | Nom Club<br>Nom Région      | SCHWEIG                 | HOUSE SPRINTER C<br>e de la FFC | LUB |
|------------|------------------------------------|----------------------------------------------------------------------------------------------------|-----------------------------------|-----------------------------|-------------------------|---------------------------------|-----|
| Nationa    | Nom : NOM<br>Sexe :   Homm<br>Nité | e 🔿 Femme<br>ance                                                                                                    |                                   | Prénom<br>Date de naissance | : Prénom<br>: 19/10/197 | 2                               |     |
|            | <u>Identité</u>                    | Catégorie                                                                                                    | Demande Club                      |                             |                         |                                 | ∢ ► |
|            | C<br>Sous C                        | Catégorie minimum imposée :<br>Catégorie minimum imposée :<br><b>Type de licence :</b><br><b>Catégorie de licence :</b><br>Sous Catégorie de licence : | (COMP) - Compét<br>3ème Catégorie | ition 💌                     | 105€)                   |                                 |     |
|            |                                    | Displine de la licence :                                                                                                    |                                   | T                           |                         |                                 |     |

Bien renseigné le Type de licence, la Catégorie et la discipline principale du licencié. Cliquez ensuite sur « Suivant »

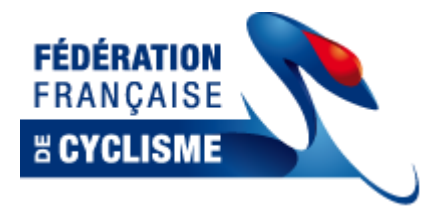

Nous arrivons à la validation de la demande :

| Code club : 0167211<br>Code région : 01                                                                                | Nom Club : SCHWEIGHOUSE SPRINTER CLUB<br>Nom Région : CR Alsace de la FFC |
|----------------------------------------------------------------------------------------------------|---------------------------------------------------------------------------|
| Nom : NOM<br>Sexe :   Homme   Femme Nationalité   #RA #rance                                                           | Prénom : Prénom<br>Date de naissance : 19/10/1972                         |
| Identité <u>Identité     Catégorie     Demande </u>                                                                    | Club 🔹 🕨                                                                  |
| Demand                                                                                                    | le Club                                                                   |
| Document à retourner signés au CR<br>- Demande de Licence<br>- Additif à la demande de licence<br>- Certificat médical | Document à retourner à l'assureur<br>- Bulletin d'adhésion                |
| Mode d'envoi : Impre:<br>Certificat médical :<br>Date d'établissement :                                                | ssion 💌                                                                   |
| Abonnement France Cyclisme : Non -                                                                                     | . (51 €)                                                                  |
| Refus IA : Non                                                                                                    |                                                                           |
| Document Transmis au CR : Non                                                                                          |                                                                           |
|                                                                                                    | Tarif licence : 105 €                                                     |
| Valider                                                                                                    | Annuler                                                                   |

Le seul paramètre obligatoire est le mode d'envoi. Actuellement, le choix par défaut « Impression » est le seul. Il est prévu de rajouter un envoi par email vers la boite du licencié qui recevra son document de prise de licence à imprimer.

Les paramètres facultatifs sont :

- Date d'établissement du certificat médical
- Abonnement France Cycliste (Imposé suivant les catégories)
- Refus de l'individuelle Accident
- Document transmis au CR : comme pour les renouvellements, c'est un repère pour vous si vous souhaitez rouvrir la demande pour la modifier.

En cliquant sur « valider », vous confirmer la **demande** de licence pour cette personne sur l'année 2013. Elle apparaitra désormais dans l'effectif de votre club sur la saison 2013\* (puis 2013 une fois qu'elle sera validée)

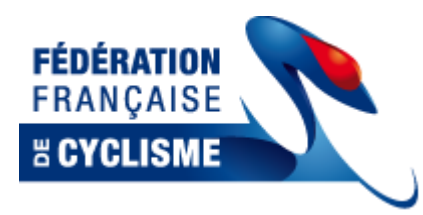

# 2-5 Impression des pré-imprimés

Etape préliminaire : Il faut avoir fait des demandes de licence 2013

(Voir : <u>Renouvellement</u> ou <u>Nouveau Licencié</u>)

Se rendre dans le menu « Exports/Editions » :

| Cicle-Web ×                                           |                                                                  |
|-------------------------------------------------------|------------------------------------------------------------------|
| $\leftarrow \rightarrow \mathbf{C}$ C cicleweb.ffc.fr | /CicleWeb/AppExport.Aspx                                         |
| FÉDÉRATION<br>FRANÇAISE                               | CicleWeb Exports/Editions (ADM:Club:0167211)                     |
|                                                       | <u>Accueil   Structures   Licences   Exports/Editions</u>   Enga |
|                                                       |                                                                  |
|                                                       |                                                                  |
|                                                       | 1.Pré imprimé Demande de licence(Licenciés 2013)                 |
| 0                                                     | 1.Pré imprimé Demande de licence(Licenciés 2012)                 |

Choisir « pré-imprimé de demande de licence (Licencié 2013) » pour imprimer les documents de demande de licence 2013 que vous avez saisies dans l'outil.

Choisir « pré-imprimé de demande de licence (Licencié 2012) » pour imprimer les documents de demande de licence 2013 de tous vos licenciés 2012.

La procédure est identique pour les 2 choix disponibles, je n'en décrirai donc qu'un, celui basé sur les licences saisies dans l'outil.

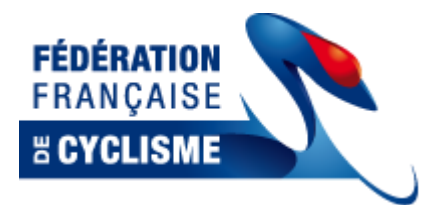

La fenêtre de paramétrage de l'état s'affiche :

| ETAT (Edition)                                    |                    |  |  |  |  |  |  |  |  |
|---------------------------------------------------|--------------------|--|--|--|--|--|--|--|--|
| 01.Pré imprimé Demande de licence(Licenciés 2013) |                    |  |  |  |  |  |  |  |  |
| Votre Sélection                                   |                    |  |  |  |  |  |  |  |  |
| Club :                                            | 0167211            |  |  |  |  |  |  |  |  |
| Groupe sporti :                                   |                    |  |  |  |  |  |  |  |  |
| Catégorie :                                       |                    |  |  |  |  |  |  |  |  |
| Discipline :                                      |                    |  |  |  |  |  |  |  |  |
| N° Nip :                                          |                    |  |  |  |  |  |  |  |  |
| N° Licence :                                      |                    |  |  |  |  |  |  |  |  |
| Nom :                                             |                    |  |  |  |  |  |  |  |  |
| Prénom :                                          |                    |  |  |  |  |  |  |  |  |
| Demande à faire seulement :                       | Oui 💌              |  |  |  |  |  |  |  |  |
|                                                   |                    |  |  |  |  |  |  |  |  |
|                                                   | Format du résultat |  |  |  |  |  |  |  |  |
| PDF                                               |                    |  |  |  |  |  |  |  |  |
|                                                   | Executer Retour    |  |  |  |  |  |  |  |  |

Vous ne pouvez sortir que les demandes de licence 2013 de votre Club.

Vous pouvez filtrer suivant les critères disponibles les pré-imprimés à générer.

Une fois les choix effectués, cliquez sur « Executer » pour lancer la génération du document.

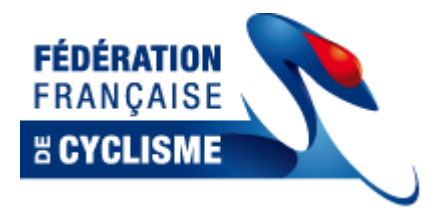

Le message d'erreur suivant est courant :

| Format du                  | ı résultat                |  |  |  |  |  |
|----------------------------|---------------------------|--|--|--|--|--|
| PDF                        |                           |  |  |  |  |  |
| Executer Retour            |                           |  |  |  |  |  |
| Erreur ! (30) Aucun élemei | nt trouver pour ce filtre |  |  |  |  |  |

Il indique qu'aucun document ne sera générer d'après votre sélection car la sélection ne renvoie pas de document à générer.

Dans ce cas, vérifiez le filtre « Demande à faire seulement » : OUI. Si vous avez déjà lancé une demande d'impression elles sont marquées dans le système comme faite. Passez la sélection du filtre sur <vide> pour générer tous les documents indépendamment d'une édition précédente :

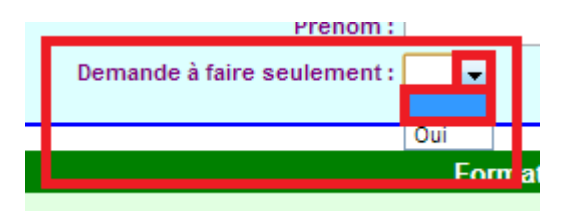

Une fois la demande d'édition enregistrée par le système, il peut y avoir 2 cas :

- Le document est généré immédiatement et vous pouvez le télécharger avant de l'imprimer
- Le document est mis en file d'attente : il est inutile de le ré-imprimer, le système le générera dès que possible.

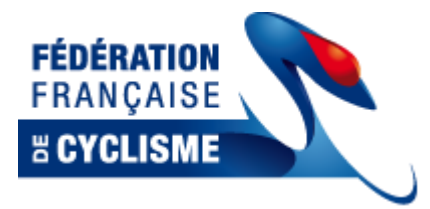

Vous pouvez contrôler l'état de vos éditions dans la fenêtre « Etat des éditions » disponible dans le bas de page :

|     | Nip :     |                |                                  | N               | <sup>e</sup> Licence : |           | N° Uci :     |        |      | Npai :     |             | Dernière Aff. :   | 2013,20 | 12  |
|-----|-----------|----------------|----------------------------------|-----------------|------------------------|-----------|--------------|--------|------|------------|-------------|-------------------|---------|-----|
|     | Nom :     |                |                                  |                 | Prénom : F             | 0         | Sexe :       | [      | ▼ Da | ate Nai. : |             | Statut :          |         | -   |
|     | Type :    |                | ľ                                | •               | Catégorie :            | •         | Discipline : |        | • [  | Diplôme :  | •           | 🖌 Nationalité 🔍 : |         |     |
|     | Club 🔍 :  | 01672          | 11                               | Dépar           | tement 🤍 :             |           | Region 🥄 :   |        | No   | om Club :  |             | Code Postal :     |         |     |
|     | Placer    | Lic<br>le filt | c. en co<br><mark>re de n</mark> | urs<br>non Club | 1                      |           |              |        |      |            |             |                   | 1       | Q   |
| et  | Prénom    | ▲ N°           | Lic.                             | Saison          | С.Туре                 | Categorie | Discipline   | e Sexe | Date | e Nai.     | Nation 🛓 Po | ste Ville 🛓       | Club    | Dpt |
|     |           |                |                                  |                 |                        |           |              |        |      |            |             |                   |         |     |
|     |           |                |                                  |                 |                        |           |              |        | -    |            |             |                   |         |     |
|     |           |                |                                  |                 |                        |           |              |        |      |            |             |                   |         |     |
|     |           |                |                                  |                 |                        |           |              |        |      |            |             |                   |         |     |
| _   |           |                |                                  |                 | -                      |           |              |        |      |            |             |                   |         |     |
|     |           |                |                                  |                 |                        |           |              |        |      |            |             |                   |         |     |
|     |           |                |                                  |                 |                        |           |              |        |      |            |             |                   |         |     |
| _   |           |                |                                  |                 |                        |           |              |        |      |            |             |                   |         |     |
|     |           |                |                                  |                 |                        |           |              |        |      |            |             |                   |         |     |
| _   |           |                |                                  |                 |                        |           |              |        |      |            |             |                   |         |     |
| _   |           |                |                                  |                 |                        |           |              |        |      |            |             |                   |         |     |
|     |           |                |                                  |                 |                        |           |              |        |      |            |             |                   |         |     |
| lou | velle Lic | ence           |                                  |                 |                        |           |              |        |      |            |             |                   |         |     |

0167211 SCHWEIGHOUSE SPRINTER CLUB | 757 | ADM (ADM) | 1454 | 0167211-SCHWEIGHOUSE SPRINTER CLUB | Etat des éditions (1)

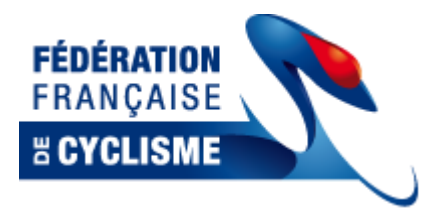

Fenêtre des éditions :

| - | Sélection                                          |          |                            |           |      |
|---|----------------------------------------------------|----------|----------------------------|-----------|------|
|   | Utilisateur : Edition 🔍 🖋 :                        |          | Etat :                     | •         |      |
|   | Titre                                              | Etat     | Date                       | Taille    |      |
|   | 01.Pré imprimé Demande de licence pour 19970000432 | <u>0</u> | <u>18/10/2012 12:58:40</u> | 1120 ko   | €    |
|   |                                                    |          |                            |           |      |
|   |                                                    |          |                            |           |      |
|   |                                                    |          |                            |           |      |
|   |                                                    |          |                            |           |      |
|   |                                                    |          |                            | (1)       |      |
|   |                                                    |          |                            | (I)<br>Fe | rmer |

Dans la colonne de gauche, le bouton à cliquer pour télécharger le document s'il est prêt.

Dans la colonne Titre retrouver le nom du travail demandé

Dans la colonne Etat, information sur l'état de l'édition :

- O: OK, travail prêt
- N : Non prêt, le travail est en file d'attente
- E : Erreur. Travail en erreur, essayer de le relancer ou de voir avec votre Comité

Dans la colonne Date, la date à laquelle le travail a été soumis au système

Dans la colonne Taille, la taille du document : attention suivant le nombre de licencié dans votre club, le document peut avoir une taille très importante et nécessiter un long temps de téléchargement.